## : Çàõâàò ñèãíàëà, íà ïðèìåðå Omicom SS4

1. Çàïóñòèòå ïðîãðàììó Omicom IP service. Âî âêëàäêå "Tuner Setting" íàæìèòå íà êíîïêó "New".

2. Ââåäèòå ïàðàìåòðû òðàíñïîíäåðà äëÿ äàííîãî ñïóòíèêà. Frequency 11149 ÌÃö, SymbolRate 26667 KSps. Polarity - Vertical. LNBLow - 9750 ÌÃö, LNBHi - 10600 ÌÃö. Ïîñòàâüòå ãàëî÷êó 22Ê Auto, LNBPower - Power On, Diseqc - Diseqc NULL. Ïîñòàâüòå ãàëî÷êó DVBS2, Modu (modulation) - NBC\_8PSK, FEC - 3/4. İàæìèòå êíĩiêó "Lock TP". Êàðòà ïîêàæåò ñèãíàë. xòîáû ïðè çàïóñêå îïåðàöèîííîé ñèñòåìû ïðîãðàììà ïî óïðàâëåíèþ êàðòîé çàãðóæàëàñü àâòîìàòè÷åñêè - ïîñòàâüòå ãàëî÷êó "Start and hide". Íàæìèòå êíîïêó "Save".

3. Â ïĩÿâèâøåìñÿ îêíå ââåäèòå íàçâàíèå ñïóòíèêà, ãðàäóñ, íàæìèòå êíîïêó "Îê".

4. Âî âêëàäêå MAC Filter ïîñòàâüòå ãàëî÷êó íà Manual è ââåäèòå ìàê àäðåñ êîòîðûé ïðîïèñàí â ïîäïèñêå. Íàæìèòå êíîïêó Save.

## : Çàõâàò ñèãíàëà, íà ïðèìåðå Omicom SS4

5. Âîéäèòå âî âêëàäêó "IP Over DVB". Â îêíå PID value ââåäèòå Âàø ïèä ïîäïèñêè (4154). Ââåäèòå åãî â äåñÿòè÷íîì âèäå, íàæìèòå êíîïêó "Insert Pid".

6. Âàø ïèä ïîÿâèòñÿ â ñïèñêå.

Ñ óâàæåíèåì Đàäóãà-Èíòåðíåò.

© Îáðàùàåì îñîáîå âíèìàíèå êîëëåã, êîíêóðåíòîâ è ïîëüçîâàòåëåé íà òî, ÷òî ïðè öèòèðîâàíèè è ðàçìåùåíèè äàííûõ ìàòåðèàëîâ, ññûëêà íà îôèöèàëüíûé ñàéò ïðîâàéäåðà «Đàäóãà-Èíòåðíåò» îáÿçàòåëüíà.

Unique solution ID: #1796 Îïóáëèêîâàë: Àðò, ì Ïîñëåäíèå îáíîâëåíèå: 2010-09-30 13:23